Software de comunicação CB-SOFT

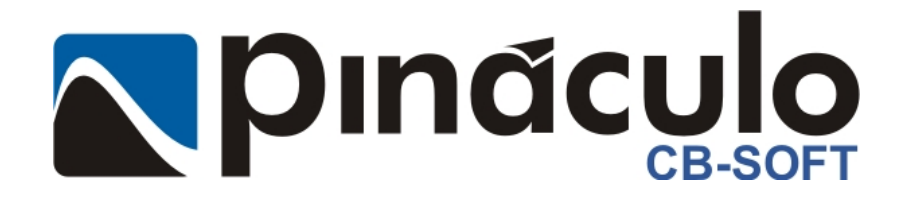

**GUIA DO USUÁRIO** 

# Apresentação

O Pináculo CB-Soft é um software para configuração do CallBox. Esse software roda em plataforma Windows e comunica-se com a Interface Base através da porta serial do PC. Através do CB-Soft, o usuário pode configurar o CallBox remotamente de uma forma rápida e prática.

# Instalação e operação

Execute o arquivo de instalação e siga os passos para a instalação do **CB-Soft**. Em seguida, ligue a **Interface Base** e aguarde sua inicialização. Conecte o cabo (ver tópico *Cabo de comunicação*) na serial do PC e rode o arquivo executável.

Surgirá uma tela conforme a figura abaixo:

| B CB-SOFT 1.0<br>File Porta Help                                                      |                                                                                                    |                                                                                 |           |
|---------------------------------------------------------------------------------------|----------------------------------------------------------------------------------------------------|---------------------------------------------------------------------------------|-----------|
| Conexão<br>Carregar Enviar<br>Configuração Firmware                                   | Conectar Desconectado                                                                                                    | viar Hora                                                                       | Sinal     |
| Agendas<br>Chamadas Programador<br>51-12345678<br>51<br>Deletar<br>Tempo Max. 00 min. | Keep alive   Destino 51 12345678   Quando 02:15 HH:MM   Duração 15 s   Volume Transmissão (Tx) 4 0   Volume Recepção (Rx) 4 0 | Hora 14:45<br>Data 01/01/01<br>Bateria V<br>Operadora 21<br>Vr dígitos Local 08 | Sem Sinal |
|                                                                                       | Pináculo<br>MC-SOFT                                                                                                    |                                                                                 | 0         |

Para selecionar a porta serial utilizada, clique no menu Porta. Serão exibidas em seguida as portas seriais disponíveis no PC. Após isso, selecione a porta em que o cabo está conectado.

## Conexão:

Informe o número do chip contido no CallBox que deseja fazer a conexão.

Parâmetros: Operadora + DDD + Número

Após informar o número, clicar em Conectar. Caso a conexão for bem sucedida, surgirá a descrição 'Conectado' em verde. Tempo de conexão entre 15 e 20s.

### OBS.: Quando o equipamento está conectado, a tensão da bateria, sinal e hora são atualizados a cada 30s.

### Carregar:

Carrega todas as configurações contidas no CallBox.

### Enviar:

Envia para o CallBox os parâmetros configurados no CB-Soft.

### Enviar Hora:

Envia para o CallBox a hora contida no campo 'Hora'.

# Agendas:

# Chamadas:

No campo chamadas, informe o número à ser chamado quando o usuário pressionar o botão de chamada.

No caso de mais de um número cadastrado, o equipamento obedece a ordem de cadastro dos números. Inicialmente, ele realizará a chamada para o primeiro número da lista. Caso este esteja indisponível, é realizada uma chamada para o número cadastrado logo abaixo. É permitido o cadastro de, no máximo, 5 números.

## Programador:

Ao cadastrar um número no campo 'Programador', a conexão só será estabelecida se esse número for o mesmo do chip utilizado na *Interface Base*. É permitido o cadastro de, no máximo, 5 números.

### Tempo Máx.

Nesse campo, informe o tempo máximo de duração da chamada (em minutos). Para chamada com tempo ilimitado, cadastre 00.

### Keep alive:

A função Keep alive foi criada com a intenção de verificar o funcionamento do equipamento. Para isso, é necessário informar o número à ser chamado, o horário a ser chamado e a duração da chamada.

# Volume transmissão (Tx):

Configura o nível de áudio da transmissão do *CallBox*. É configurável de 0 à 9. Padrão de fábrica: 4

# Volume recepção (Rx):

Configura o nível de áudio da recepção do **CallBox**. É configurável de 0 à 9. Padrão de fábrica: 4

## Operadora:

Informe a operadora que será utilizada para completar as chamadas.

#### Número de dígitos local:

Informe a quantidade de dígitos para ligações locais.

# Firmware

| S CB-SOFT 1.0                      |          |  |  |
|------------------------------------|----------|--|--|
| File Porta Help                    |          |  |  |
| Conexão                            | 1.1      |  |  |
| Conectar Desconectado              |          |  |  |
| Carregar Enviar Enviar Enviar Hora | Sinal    |  |  |
| Arquivo Enviar                     | -110 dBm |  |  |
| Versão no Call Box                 | inal     |  |  |
| Arquivo carregado                  | Sem      |  |  |
| <b>Pináculo</b><br>MG-SOFT         |          |  |  |
|                                    | 0        |  |  |

<u>Arquivo:</u> Ao clicar em arquivo, o **CB-Soft** carrega a versão de Firmware que será enviada ao **CallBox**. A versão atual será exibida em 'Versão no CallBox'.

<u>Enviar:</u> Envia para o **CallBox** o firmware descrito no campo **'Arquivo carregado'.** 

Conexões da placa

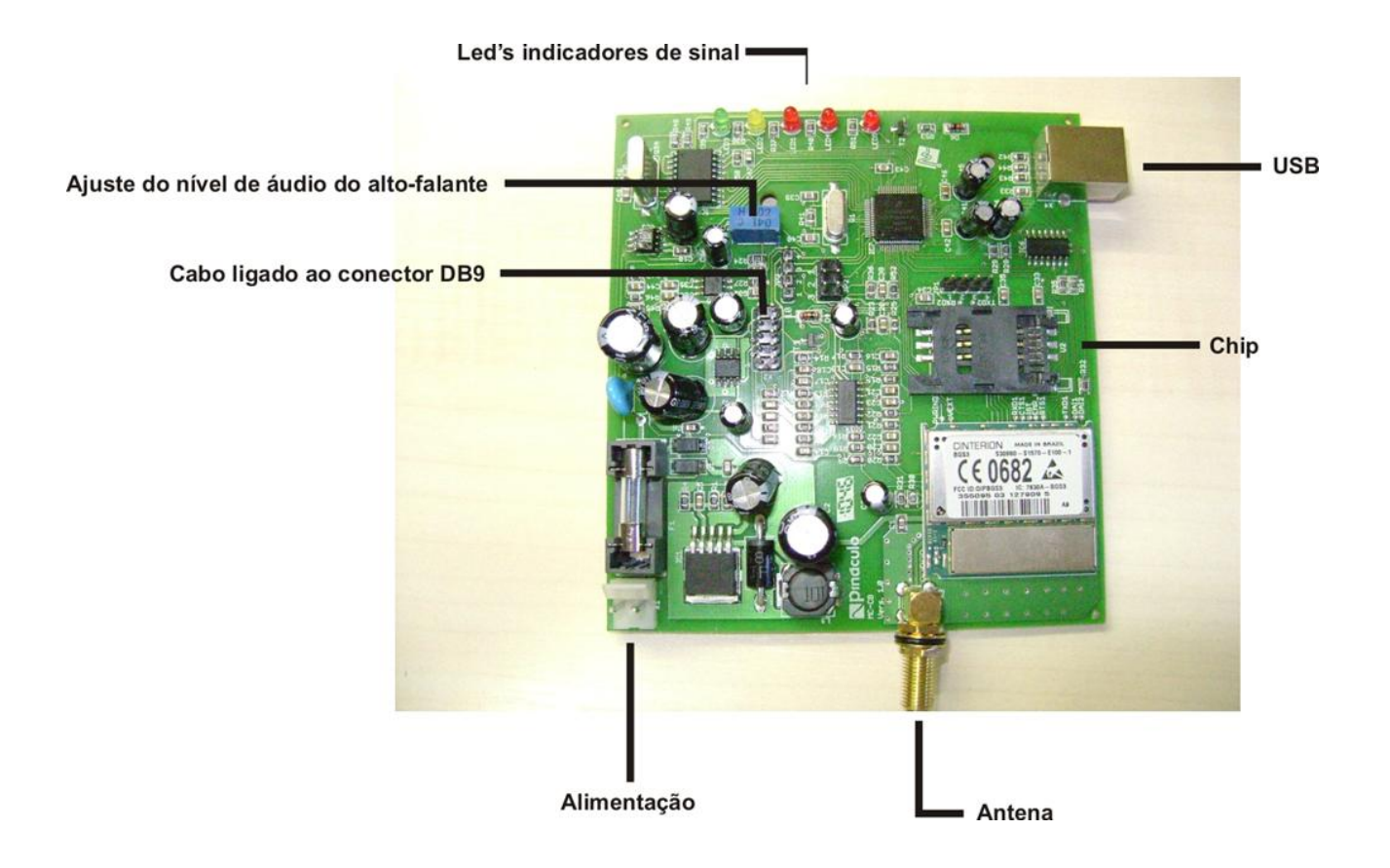

# Cabo de comunicação

Segue abaixo o esquema para confecção do cabo de comunicação do Pináculo CB-Soft:

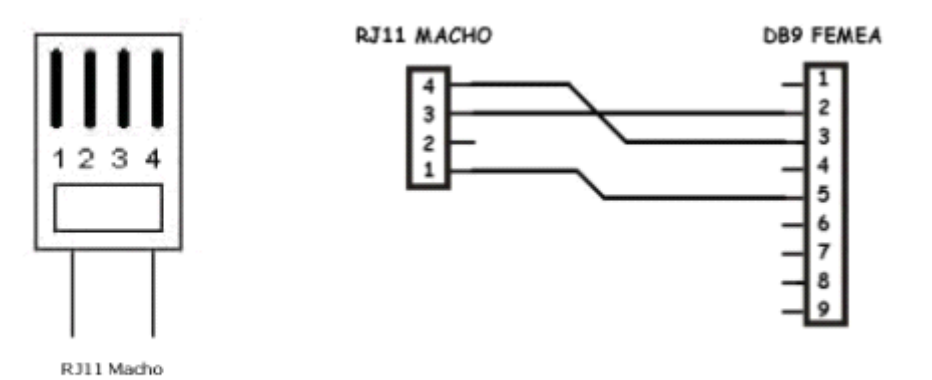

# Pinagem do cabo do conector do painel do CallBox (DB-9)

- MIC -1 -
- 2 -3 -4 -5 -6 -7 -8 -MIC +
  - Speaker (Manto do cabo)
- . Speaker +
- Botão
- NC +12V (LED)
- Botão
- 0V (LED) 9 -

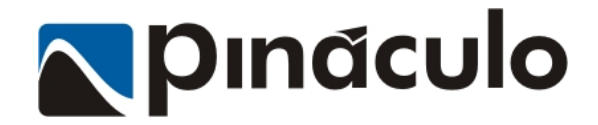

Advance Tecnologia Ltda. Rua Cel. Evaristo, 1452 - Centro - Taquara-RS 95600-000 - Fone fax: (51) 3541 0700 www.pinaculo.com.br